Lists the color palette that your SiS display adapter supports.

Increases or decreases the amount of information that appears on your screen. Your SiS display adapter determines whether you can change this setting. This is sometimes referred to as "resolution".

Changes the size of the text that Windows displays. If this setting is unavailable, you can not change the font size.

Increases or decreases the speed of the monitor scanlines that appears on your screen. Your SiS display adapter and monitor determine how you can change this setting. This is sometimes referred to as "refresh rate".

Shows the SiS display adapter type and version of this "SiS settings".

Shows how the current settings will look on your screen.

Remains the speed of the monitor scanlines that appears on your screen as the BIOS setting. This setting will not be changed when Windows is started. This is sometimes referred to as "refresh rate".

Shows how large the current screen font is in relation to the standard Windows font. You can type a different percentage in this combo box.

Provides a way for you to calibrate the fonts your computer displays. If you want to calibrate your display to actual dimensions, hold the ruler up to your display, and then drag the ruler that appears on the screen to match it.

Shows how the percentage that appears above affects the size of the text that will appear on your screen.

Closes this dialog and saves any changes you have made.

Closes this dialog without saving any changes you have made.

Help is available for each item in this group. Click "?" at the top of this dialog box, and then click the specific item you want information about.

Click this button to install the software for a new display adapter or monitor.